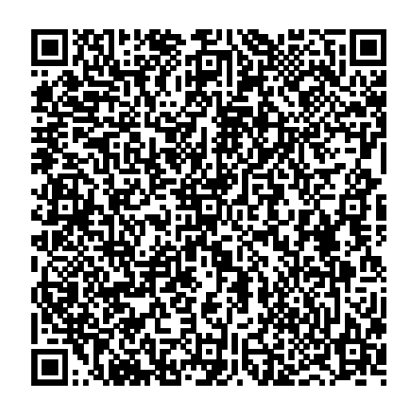

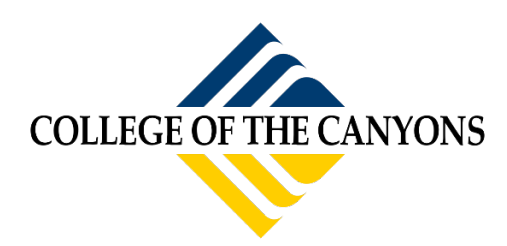

### How to Purchase Semester Parking Pass

(Students must know their MyCanyons login in order to access parking portal)

# Step 1: Scan the QR code or log into your MyCanyons account and click on the parking icon

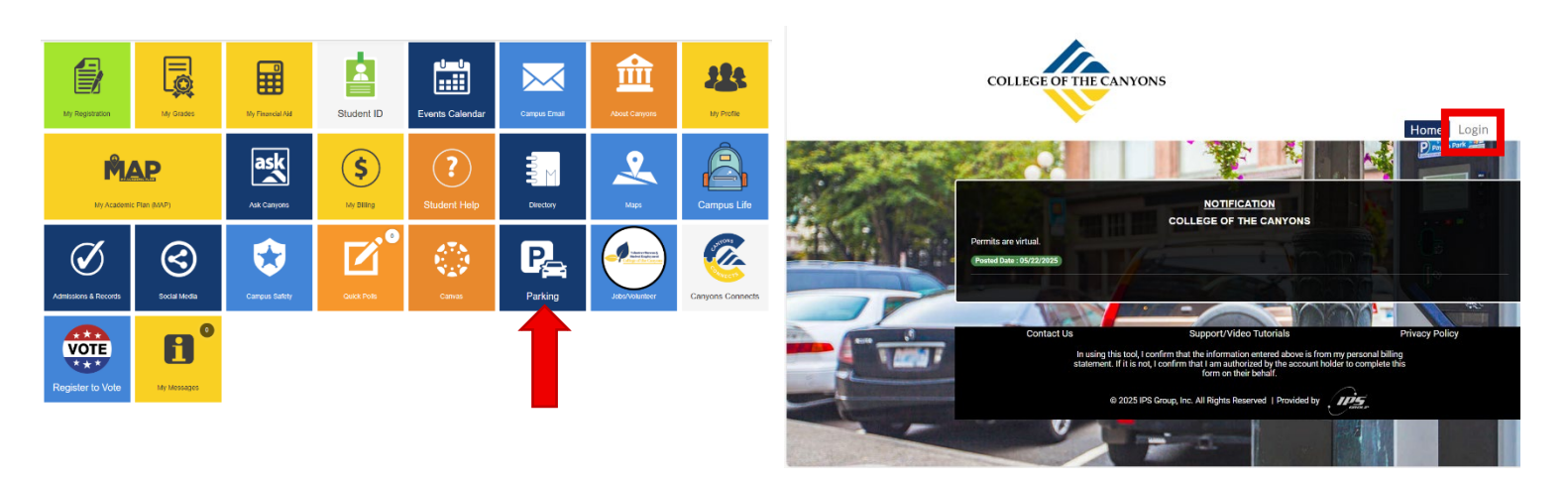

Step 2: You will need to login using your Canyons email address and password

|                            | COLLEGE OF THE CANYONS             |                                                       |
|----------------------------|------------------------------------|-------------------------------------------------------|
|                            | Log In to CanyonsID                | ALT THE                                               |
| , in Methics .             | Username                           |                                                       |
|                            | Your My Canyons Email              |                                                       |
| AND THE AND A SHOP A       | Password                           |                                                       |
| NER CREEK STAT             | Enter your password                |                                                       |
|                            | Login                              |                                                       |
| A DEAL OF A DEAL OF A DEAL | Forgot Password   Forgot Username? |                                                       |
|                            | A DANKA                            |                                                       |
|                            | Need help or have questions?       | © 2025 College of the Canyons <u>Privacy Policy</u> . |

Step 3: Select "Buy Permit"

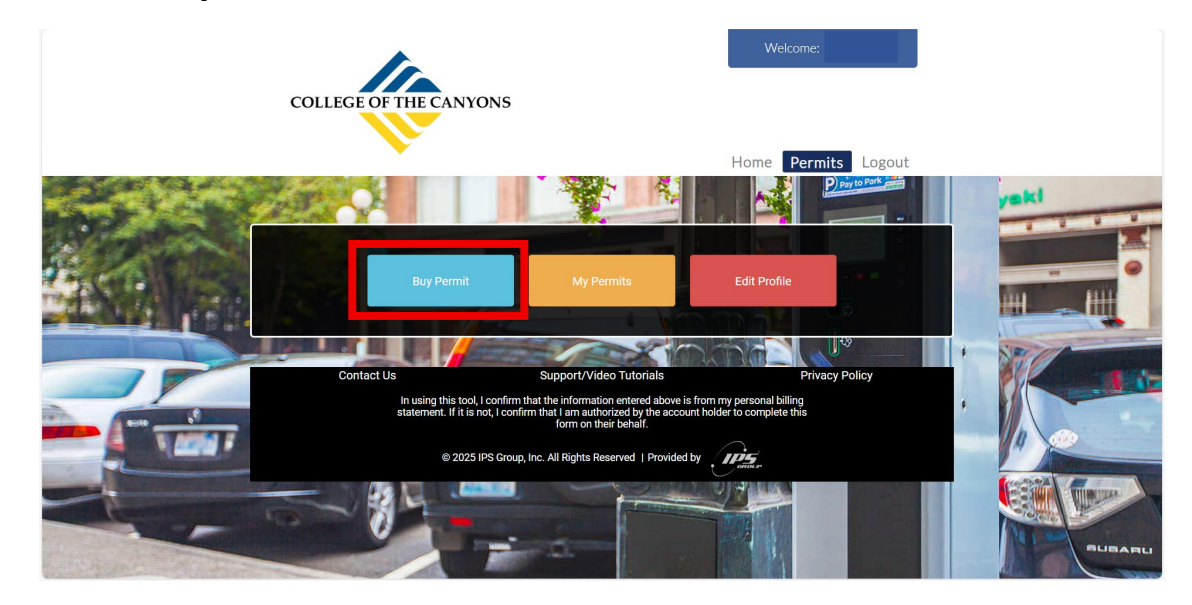

#### Step 4: Select Permit Type

|                                                                                                    | COLLEGE OF THE CAN                   | NYON5                                                                                                    | Welcome: Don Duck                                         | Î         |
|----------------------------------------------------------------------------------------------------|--------------------------------------|----------------------------------------------------------------------------------------------------|-----------------------------------------------------------|-----------|
|                                                                                                    |                                      |                                                                                                    | Home Permits Logout                                       |           |
| 1000                                                                                                    |                                      |                                                                                                    |                                                           | yaki      |
| A RECEIPTION OF COMPANY                                                                                                    |                                      |                                                                                                    | Select Permit Type                                        |           |
| The state of the state of                                                                                                    | v                                    |                                                                                                    | Please Select                                             | 1111 1111 |
|                                                                                                    | Please select a permit type to check | permit availability.                                                                                                    |                                                           |           |
|                                                                                                    |                                      |                                                                                                    | Please Select                                             |           |
|                                                                                                    |                                      |                                                                                                    | Chudent Summer                                            |           |
|                                                                                                    |                                      |                                                                                                    | Student Summer CCPG A                                     |           |
|                                                                                                    | Description                          | Duration                                                                                                    | Ac Student Summer Motorcycle CCPG A                       |           |
| Auto 0                                                                                                    |                                      |                                                                                                    |                                                           |           |
|                                                                                                    |                                      |                                                                                                    |                                                           |           |
|                                                                                                    |                                      |                                                                                                    | 59                                                        |           |
| Contraction of the local division of the local division of the loc |                                      |                                                                                                    |                                                           |           |
| CONTRACTOR OF THE OWNER.                                                                                                    | Contact Os                           | Support/video rutoriais                                                                                                    | Privacy Policy                                            |           |
|                                                                                                    | In using this statement. If          | tool, I confirm that the information entered above is<br>it is not, I confirm that I am authorized by the accou<br>form on their behalf. | s from my personal billing<br>Int holder to complete this | SUBARU    |
| the strength of the strength of the                                                                                                    |                                      |                                                                                                    |                                                           |           |

Eligible for Discount

All available permit types will be displayed. If you have a discounted pass, please select the discounted pass to receive a discount. Students eligible for a discounted pass may receive one pass at the discounted rate. All other passes are at full price.

# **Regular Parking Fees**

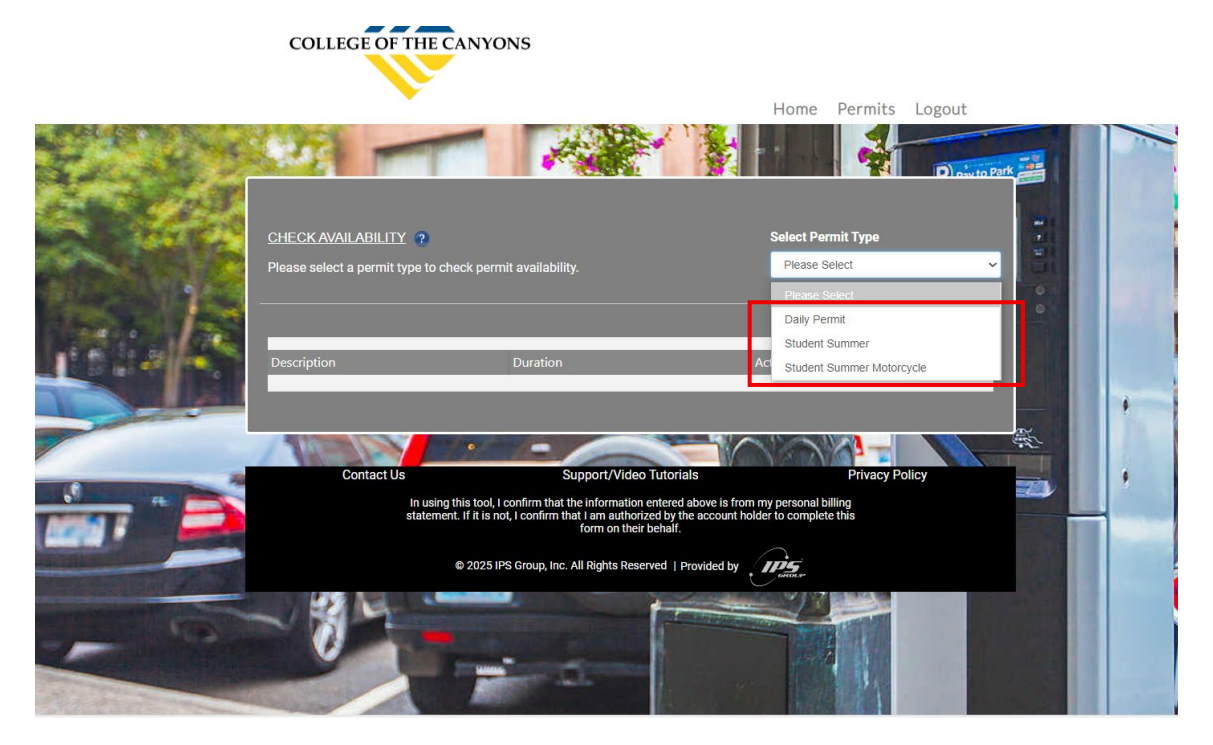

# Select the desired parking permit

|   |                                       |                                                                                                    | Home                                                              | Permits                          | Logout      |             |   |
|---|---------------------------------------|----------------------------------------------------------------------------------------------------|-------------------------------------------------------------------|----------------------------------|-------------|-------------|---|
| 5 |                                       | - All                                                                                                    |                                                                   | 4                                | D) pay to P | bark        |   |
|   | CHECK AVAILABILITY ?                  | ck permit availability.                                                                                                    | Select Pe                                                         | ermit Type<br>Summer             | · ·         | 0 0 0 4 4 5 |   |
|   | Description<br>Student Summer (2025)  | Duration<br>Fixed                                                                                                    | Action                                                            |                                  |             |             |   |
|   |                                       | - //                                                                                                    |                                                                   |                                  |             |             | , |
|   | Contact Us<br>In using t<br>statement | Support/Video Tutoria<br>nis tool, I confirm that the information entered<br>If it is not, I confirm that I am authorized by th<br>form on their behalf. | als<br>above is from my personal l<br>ne account holder to comple | Privacy Pe<br>billing<br>te this | blicy       |             |   |
| 5 |                                       | Ĵ 2025 IPS Group, Inc. All Rights Reserved   F                                                                                                    | Provided by                                                       |                                  |             |             |   |

Select "Buy"

Step 5: Select or add new vehicle

| Permit Type Student Summer                                                             |                                                                                       |                                                                |                                                                        |                 |                                                                |                              |       |                              |                  |                       |
|----------------------------------------------------------------------------------------|---------------------------------------------------------------------------------------|----------------------------------------------------------------|------------------------------------------------------------------------|-----------------|----------------------------------------------------------------|------------------------------|-------|------------------------------|------------------|-----------------------|
| Location Student Vehicle                                                               |                                                                                       |                                                                |                                                                        |                 |                                                                |                              |       |                              |                  |                       |
| Permit Sub Type                                                                        | Student Sum                                                                           | mer (2025)                                                     |                                                                        |                 |                                                                |                              |       |                              |                  |                       |
| Tentative Start Da                                                                     | ate 06/6/202                                                                          | 25                                                             |                                                                        |                 |                                                                |                              |       |                              |                  |                       |
| Actual Cost \$25.0                                                                     | 0                                                                                     |                                                                |                                                                        |                 |                                                                |                              |       |                              |                  |                       |
| Payment Option                                                                         |                                                                                       |                                                                |                                                                        |                 |                                                                |                              |       |                              |                  |                       |
| Credit Card                                                                            |                                                                                       |                                                                | ~                                                                      |                 |                                                                |                              |       |                              |                  |                       |
|                                                                                        |                                                                                       |                                                                |                                                                        |                 |                                                                |                              |       |                              |                  |                       |
|                                                                                        |                                                                                       |                                                                |                                                                        |                 |                                                                |                              |       |                              |                  |                       |
| ADDRESS - Select/                                                                      | Add an Addre                                                                          | 200                                                            |                                                                        |                 |                                                                |                              |       |                              |                  |                       |
| ADDRESS - Select/<br>Select                                                            | Add an Addre<br>Address                                                               | 288                                                            |                                                                        |                 | Phone Nur                                                      | nber                         |       | Туре                         |                  | Action                |
| ADDRESS - Select/<br>Select<br>®                                                       | Add an Addre<br>Address<br>1234 Hor<br>CA, USA                                        | me Legal Ac<br>91345                                           | dress , Mission                                                        | ı Hills,        | <b>Phone Nur</b><br>(661) 259-                                 | <b>nber</b><br>7800          |       | Type<br>Home<br>Addre        | e<br>SS          | Action                |
| ADDRESS - Select/<br>Select<br>©                                                       | Add an Addre<br>Address<br>1234 Hot<br>CA, USA                                        | me Legal Ac<br>91345                                           | ldress , Mission                                                       | ı Hills,        | Phone Nur<br>(661) 259-                                        | n <b>ber</b><br>7800         |       | Type<br>Home<br>Addre        | e<br>SS          | Action                |
| ADDRESS - Select/<br>Select<br>©<br>ADD ADDRESS                                        | Add an Address<br>Address<br>1234 Hot<br>CA, USA<br>- select plus                     | ess<br>me Legal Ac<br>91345<br>sign to add ac                  | ddress , Mission<br>ddress                                             | ı Hills,        | Phone Nur<br>(661) 259-                                        | <b>nber</b><br>7800          |       | Type<br>Home<br>Addre        | e<br>SS          | Action                |
| ADDRESS - Select/<br>Select<br>ADD ADDRESS                                             | Add an Addres<br>Address<br>1234 Hoi<br>CA, USA<br>- select plus                      | me Legal Ac<br>91345<br>sign to add ac                         | ddress , Mission<br>ddress                                             | ı Hills,        | Phone Nur<br>(661) 259-                                        | <b>nber</b><br>7800          |       | <b>Type</b><br>Home<br>Addre | SS               | Action                |
| ADDRESS - Select/<br>Select<br>©<br>ADD ADDRESS<br>VEHICLE INFOR                       | Add an Addre<br>Address<br>1234 Hot<br>CA, USA<br>- select plus                       | me Legal Ac<br>91345<br>sign to add ac                         | ddress , Mission<br>ddress                                             | Hills,          | Phone Nur<br>(661) 259-1                                       | <b>nber</b><br>7800          |       | <b>Type</b><br>Home<br>Addre | e<br>SS          | Action                |
| ADDRESS - Select/<br>Select<br>ADD ADDRESS  VEHICLE INFOR<br>Select Record             | Add an Addre<br>Address<br>1234 Hoi<br>CA, USA<br>- select plus<br>RMATION<br>Primary | me Legal Ac<br>91345<br>sign to add ac<br>2<br>License         | ddress , Mission<br>ddress<br>Make                                     | Model           | Phone Nur<br>(661) 259- <sup>-1</sup><br>Color                 | nber<br>7800<br>Year         | State | Type<br>Home<br>Addre        | e<br>SS<br>Decal | Action<br>î           |
| ADDRESS - Select/<br>Select<br>©<br>ADD ADDRESS<br>VEHICLE INFOR<br>Select Record<br>□ | Add an Addre<br>Address<br>1234 Hoi<br>CA, USA<br>- select plus<br>CMATION<br>Primary | me Legal Ac<br>91345<br>sign to add ac<br>2<br>License<br>test | ddress , Mission<br>ddress<br>Make<br>Accurate<br>Cycle<br>Engineering | Model<br>Badger | Phone Nur           (661) 259-2           Color           Gray | nber<br>7800<br>Year<br>1990 | State | Type<br>Home<br>Addre        | ss<br>Decal      | Action<br>î<br>Number |

## Select or add new vehicle

| Select if using Plate or VIN Number |   |  |
|-------------------------------------|---|--|
| Plate Number OVIN Number            |   |  |
| Plate Number                        |   |  |
| Plate Number                        |   |  |
| Make                                |   |  |
| Select Make                         | ~ |  |
| Model                               |   |  |
| Loading                             | ~ |  |
| Color                               |   |  |
| Select Color                        | ~ |  |
| Year                                |   |  |
| Year                                |   |  |
| State / Province                    |   |  |
| Select                              | ~ |  |
|                                     |   |  |

Enter Vehicle Information, then click "Save"

| VEHICLE INFORMATION ?                         |         |         |                                  |          |       |      |            |              |   |
|-----------------------------------------------|---------|---------|----------------------------------|----------|-------|------|------------|--------------|---|
| Select Record                                 | Primary | License | Make                             | Model    | Color | Year | State      | Decal Number |   |
|                                               | *       | test    | Accurate<br>Cycle<br>Engineering | Badger   | Gray  | 1990 | California |              | • |
|                                               | *       | 123Test | Ford                             | Explorer | Gray  | 2000 | California |              |   |
| ADD VEHICLE - select plus sign to add vehicle |         |         |                                  |          |       |      |            |              |   |
| Submit Cancel                                 |         |         |                                  |          |       |      |            |              |   |

#### Select the desired vehicle and click "Submit"

#### Step 6: Payment

| Pay Now MIT DETAILS nit No : STU-12980172093 nit No : STU-12980172093 nit On : Student Motorcycle us : Approved nit Type : Student Summer Motorcycle nit Sub Type : Student Summer Motorcycle (2025) nit y : 1 | / Back To List |  | A State Law   |  |
|----------------------------------------------------------------------------------------------------|----------------|--|---------------|--|
| MIT DETAILS nit No : STU-12980172093 nit No : Student Motorcycle us : Approved nit Type : Student Summer Motorcycle nit Sub Type : Student Summer Motorcycle (2025) nit y : 1                                  |                |  | A MARINE LAND |  |
| nit No : STU-12980172093<br>tion : Student Motorcycle<br>us : Approved<br>nit Type : Student Summer Motorcycle<br>nit Sub Type : Student Summer Motorcycle (2025)<br>nit Y : 1                                 |                |  |               |  |
| ttion : Student Motorcycle<br>us : Approved<br>nit Type : Student Summer Motorcycle<br>nit Sub Type : Student Summer Motorcycle (2025)<br>nitty : 1                                                            |                |  |               |  |
| us : Approved<br>nit Type : Student Summer Motorcycle<br>nit Sub Type : Student Summer Motorcycle (2025)<br>ntity : 1                                                                                          |                |  |               |  |
| nit Type : Student Summer Motorcycle<br>nit Sub Type : Student Summer Motorcycle (2025)<br>htity : 1                                                                                                    |                |  |               |  |
| nit Sub Type : Student Summer Motorcycle (2025)                                                                                                    |                |  |               |  |
| ntity : 1                                                                                                    |                |  |               |  |
|                                                                                                    |                |  |               |  |
| ied Date : 6/6/2025                                                                                                    |                |  |               |  |
| ative Start Date : 6/6/2025                                                                                                    |                |  |               |  |
| il : tdevil@my.canyons.edu                                                                                                    |                |  |               |  |
| nit Price (Each) \$ 15.00                                                                                                    |                |  |               |  |
| l Cost \$ 15.00                                                                                                    |                |  |               |  |
| Payment : No                                                                                                    |                |  |               |  |
| ment Type : Credit Card                                                                                                    |                |  |               |  |
| ication Type : Individual                                                                                                    |                |  |               |  |

At this point, students have an active application. If you would like to pay cash, select "Back to list" and visit the Student Business office to make <u>cash</u> payment. Otherwise, to complete payment with a credit card select Pay Now.

# Step 7: Submit Credit Card Payment

|                       | П5 акост                   |                                     |                              |
|-----------------------|----------------------------|-------------------------------------|------------------------------|
| Check Out Summary     |                            |                                     |                              |
| Description           | Agency                     | Amoun                               | t Due                        |
| Student Summer (2025) | College of the Canyons, CA | \$25.                               | 00                           |
|                       |                            | Subtotal<br>Processing Fee<br>Total | \$25.00<br>\$0.00<br>\$25.00 |
| Payment Information   |                            |                                     |                              |
| 25.00                 |                            |                                     | \$                           |
| First Name            |                            |                                     |                              |
| First Name            |                            |                                     | 1                            |
| Last Name             |                            |                                     |                              |
| Last Name             |                            |                                     | 2                            |
| Card Number           |                            |                                     |                              |
| Card Number           |                            |                                     | =                            |
| Card Expiry           |                            |                                     |                              |
| MM VYYY V             |                            |                                     |                              |
| Card CVV              |                            |                                     |                              |
| Card CVV              |                            |                                     | =                            |
|                       | Submit Payment             |                                     |                              |
|                       |                            |                                     |                              |

#### **EMAIL NOTIFICATION**

| ٦ |  |  |
|---|--|--|
|   |  |  |
|   |  |  |
|   |  |  |

Subject:

Hello

Your permit application was Approved. Please click on this  $\underline{\rm link}$  to pay. Permits aren't valid until payment is made.

| STU-12980172093                                                                              |
|----------------------------------------------------------------------------------------------|
|                                                                                              |
| Student Summer Motorcycle (2025) - Student<br>Summer Motorcycle                              |
| Student Motorcycle - College of the Canyons,<br>Rockwell Canyon Road, Santa Clarita, CA, USA |
| 1                                                                                            |
| \$15.00                                                                                      |
| \$15.00                                                                                      |
| Approved                                                                                     |
| 6/6/2025 12:00 AM                                                                            |
|                                                                                              |

Thank You!

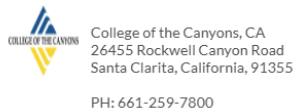

PH: 661-259-7800 EM: <u>permits@thepermitportal.com</u>